## How to accept hidden hazard investigation tasks

User log in to the OLISS Web side, and enter the workbench by default, click on the "hidden hazard inspection task-accept" . In the "hidden hazard inspection task-accept" interface, target documentation can be retrieved by keyword or filter bar, According to the actual situation, click "Pass" or "Return" to also support "Comments".

| ΘQ                                                                                                    |                                              |                                       | Workbench (28868)                                                 | Vessel Monitor Find                                                     |                           | Switching System 👻 💭                                                   |                                  | 🏠 孙红梅           |
|----------------------------------------------------------------------------------------------------|----------------------------------------------|---------------------------------------|-------------------------------------------------------------------|-------------------------------------------------------------------------|---------------------------|------------------------------------------------------------------------|----------------------------------|-----------------|
| To-do                                                                                                    | List                                         |                                       |                                                                   |                                                                         |                           |                                                                        |                                  |                 |
| All (180<br>Workflow<br>Walting                                                                                                    | ) Due 2 Overdue 1<br>( Task (3)<br>Fask(133) | 1. User log in teo 1<br>Reminders(44) | the OLISS Web side, and ente                                      | r the workbench by defau                                                | ult, click on the "hidden | hazard inspection tas                                                  | ik-accept"<br>1 liems Selected v | ✓ All Vessels ✓ |
| ତ Q                                                                                                    |                                              |                                       | Workbench (28868)                                                 | Vessel Monitor Find                                                     |                           | Switching System 👻 📮                                                   | ∑ EN <del>•</del> ⊘              | 🏠 孙红梅           |
| ← Hidde                                                                                                    | en Hazard Inspection                         | n—Accept                              |                                                                   |                                                                         |                           |                                                                        |                                  |                 |
| 2、Target                                                                                                    |                                              |                                       | Target documentation can                                          | be retrieved by keyword o                                               | or filter bar 🔶 🛛 🖓 Pleas | se select a time range. Keywo                                          | ords Searching                   | Search Reset    |
| No.                                                                                                    | Report Name                                  | Eqpt. Name                            | Inspection Object 👻                                               | Inspection Type 💌                                                       | Dept. 👻                   | Inspection Time                                                        | Finish Date                      |                 |
| 1                                                                                                    | 空气系统自查                                       | 测试空压机名称                               | LINK OCEAN 1                                                      | Shore Leader Inspection                                                 | Engine Dept.              | 2024-12-12                                                             | 2024-12-26                       |                 |
| 2                                                                                                    | 测试英文                                         | 1#主机启动空气瓶                             | LINK OCEAN 1                                                      | Vessel Self-inspection                                                  | Engine Dept.              | 2024-09-01                                                             | 2024-09-05                       |                 |
| Hidden Hazard Inspection Details (Accepting)                                                                                                    |                                              |                                       |                                                                   |                                                                         |                           |                                                                        |                                  |                 |
| Hidden Hazard Inspection : 空气系统自查<br>Inspection Object: LINK OCEAN 1<br>Inspection Date: 2024-12-12<br>Eqpt. Name: 测证空压机名称<br>Defect Description |                                              |                                       | Dept.: Engine Dept.<br>Defect Close Deadline: 2024<br>Eqpt. Type: | Dept.: Engine Dept.<br>Defect Close Deadline: 2024-12-26<br>Eqpt. Type: |                           | Audit Type: Shore Leader Inspection<br>Inspector: 孙仁侍<br>Manufacturer: |                                  |                 |
| Task Progress 3、According to the actual situation, click "Accepted" or "Reject" to also support "Comment" 🔶                                      |                                              |                                       |                                                                   |                                                                         |                           |                                                                        | omment Accepted                  | Reject          |

If the acceptance is passed, the hidden hazard inspection task will become "Completed" status in the interface.

If the acceptance is returned, it can be returned to any approved approval node, and it can also be returned to the submitter.

• If you return to any approved node, the hidden hazard inspection task will be transferred to the workbench of the relevant acceptance personnel.

• If returned to the submitter, the hidden hazard inspection task will be automatically displayed in the "Workbench-hidden hazard inspection task-execution" interface or displayed in the "Vessel Management-hidden hazard inspection" interface in the "execution" status.